## How to Set Up an Account for Aeries Portal

Gather the information you will need:

- 1. A Valid email address
- 2. The student's home phone number
- 3. The student's permanent ID number
- 4. The "Verification Code" for the student

These items can only be obtained through LAVA's main office.

Link to the Lava Charter School portal

## https://lavaportal.tehamaschools.org

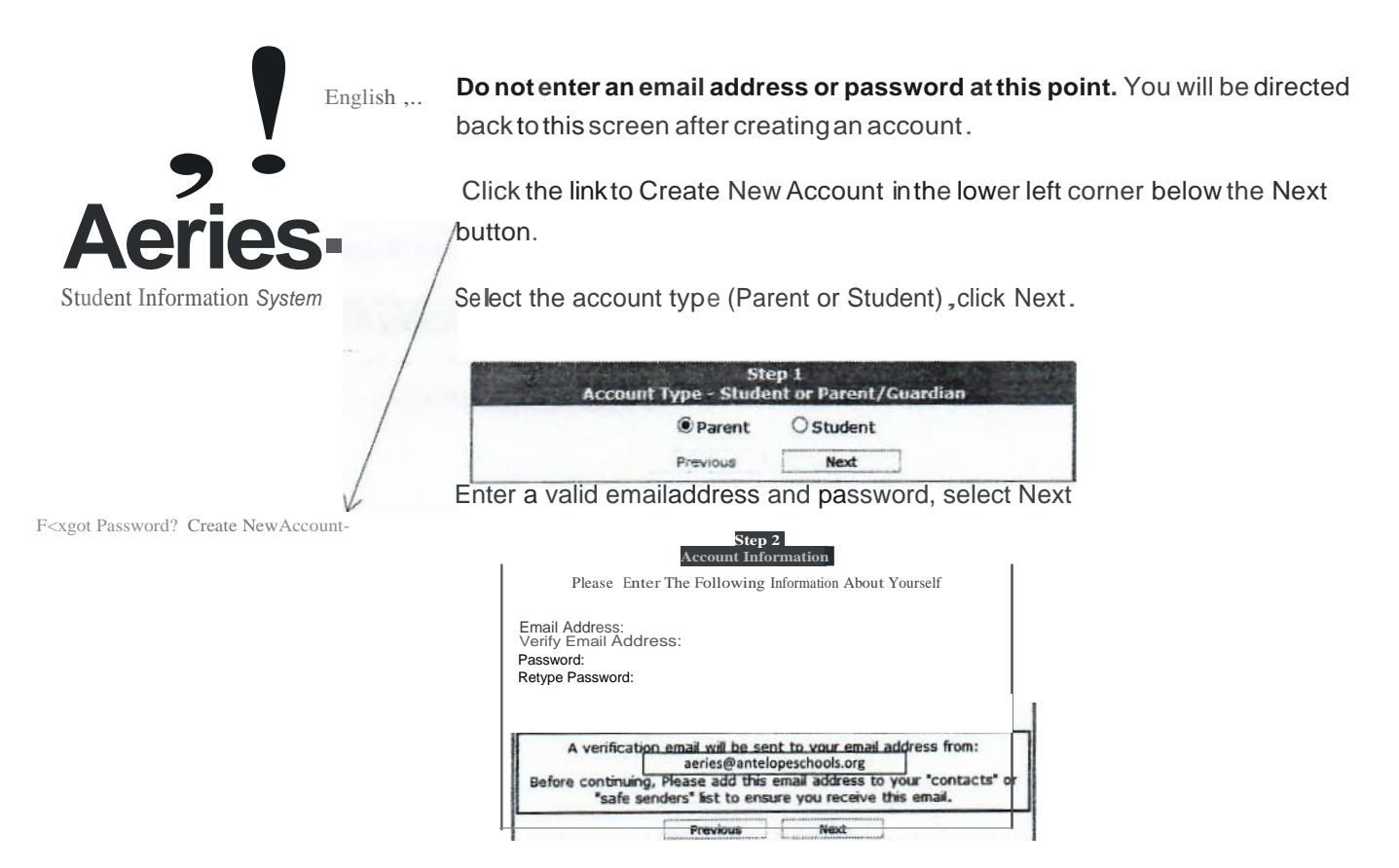

An email will be sent to the address entered. Check your email and click the "Confirm this email address" link.

| eries Account Verification                                                                                                    |
|----------------------------------------------------------------------------------------------------|
|                                                                                                    |
| 4                                                                                                    |
| and you for registering for an desire account. In order to ensure the account was requested by you, please sisk on the appropriate link before an appropriate link before an appropriate link before an approximation of your browned. |
| now can, glease divide on true following links to confirm or reject this account:                                                                                                    |
| Anima Trus Small Augustas                                                                                                    |
| unit This (mail Address)                                                                                                    |

The link will take you to a page that confirms your portal account and allows you to link to the login page.

## Select Click Here.

Thank You. Your account has been verified. You may now continue with the registration process by <u>clickmg the following link.: Click Here</u>.

After you enter your login information you will proceed to the next step.

The information you need to enter is located on the label at the top of the first page of this document. After entering the information, click next. (Parents: If you have more than one student, you will have an opportunity insteps to come to link them to your account.)

| Step 1<br>Student                                         |   |
|-----------------------------------------------------------|---|
| Please Enter The Following Information About Your Student |   |
| Student Permanent ID Number:                              |   |
| Student Home Telephone Number                             |   |
| Verification Code:                                        |   |
| Previous Next                                             | 3 |

| Emer<br>Your account is                      | Step 2<br>rgency Contact<br>verification<br>now linked to Johnny Appleseed |
|----------------------------------------------|----------------------------------------------------------------------------|
| If your name appears below, point on the rec | please select it so that the email address cord can be updated.            |
| Name                                         | Relationship                                                               |
| Simon Appleseed                              | Father                                                                     |
| Pippa Appleseed                              | Mother                                                                     |
| Granny Goose                                 | 3randmother                                                                |
| None of tile above                           |                                                                            |
|                                              |                                                                            |
| · Previou                                    | <u>15 1, Next</u>                                                          |

Parents: you will need to select which person from the contact list to associate this login with. After clicking on the name, click next.

You will receive the notification that your login information is linked with your student. At this step, you may link other students in your family to this Account by clicking the "Add another Student to Your Account" button.

| 300   | Step 3                                         |
|-------|------------------------------------------------|
| 13    | Process complete                               |
|       | Your account is now linked to Johnny Appleseed |
| ***** | $\mathcal{L}$                                  |

## Now that you have created your account, linked it

with a student(s) and then logged in, you can choose to view data by clicking on one of the buttons across the top of the screen.

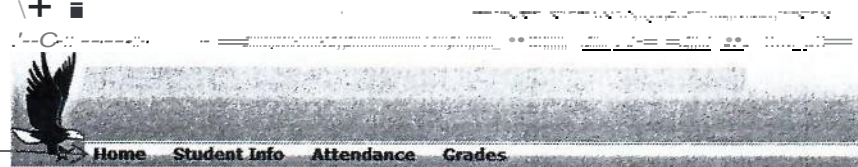